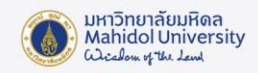

# คู่มือการติดตั้งโปรแกรม IBM SPSS Statistics version 29 บน MAC

# เตรียมการติดตั้งโปรแกรม

- โปรแกรม IBM SPSS Statistics version 29 จะสามารถใช้งานได้ภายใต้ Network ของ มหาวิทยาลัยมหิดลเท่านั้น หากต้องการใช้งานภายนอก Network ของมหาวิทยาลัยฯ จะต้อง เชื่อมต่อระบบ VPN ของมหาวิทยาลัยก่อนใช้งานโปรแกรมทุกครั้ง
- License ที่ให้บริการเป็นแบบ Concurrent User หากมีผู้ใช้บริการเต็มจำนวนแล้ว ท่านจะไม่ สามารถใช้งานโปรแกรมได้ แนะนำให้ท่านเข้าใช้งานภายหลัง
- ผู้ใช้สามารถดูคุณสมบัติของเครื่องคอมพิวเตอร์ที่สามารถติดตั้งโปรแกรม IBM SPSS Statistics version 29 ได้ที่ Website เจ้าของผลิตภัณฑ์ URL :

https://www.ibm.com/software/reports/compatibility/clarity/softwareReqsForProduct. html

- ตรวจสอบว่าเครื่องคอมพิวเตอร์ของผู้ใช้เป็น macOS 10.15 ขึ้นไป
- เครื่องคอมพิวเตอร์ของผู้ใช้งานจะต้องเชื่อมต่อ Network ของมหาวิทยาลัย

### ดาวน์โหลดโปรแกรมลิขสิทธิ์ของมหาวิทยาลัย

ดาวน์โหลดตัวติดตั้งโปรแกรม IBM SPSS Statistics version 29 จากระบบ Software
 Download ของมหาวิทยาลัย (ภายใน Intranet เท่านั้น) :

https://softwaredownload.mahidol.ac.th/

### การติดตั้ง และ Activate โปรแกรม

1. เมื่อดาวน์โหลดตัวติดตั้งเรียบร้อยแล้ว ให้ Extract ไฟล์ IBM SPSS Statistics For MAC.zip ออกมา

### 2. เมื่อทำการแตก Zip ออกมาจะพบไฟล์ติดตั้งโปรแกรม 29.0-IM-S29STATC-Mac-MD002.pkg

| •••            | <~~>~ IBM SPSS Statistics For MAC |                         | • 🖞 🟈    | ~ Q            |
|----------------|-----------------------------------|-------------------------|----------|----------------|
| Favorites      | Name                              | ∧ Date Modified         | Size     | Kind           |
| AirDrop        | 💗 29.0-IM-S29STATC-Mac-MD002.pkg  | 28 Feb BE 2567 at 19:02 | 894.7 MB | Installeackage |
| Recents        |                                   |                         |          |                |
| 🙏 Applications |                                   |                         |          |                |
| Desktop        |                                   |                         |          |                |
| 0 -            |                                   |                         |          |                |

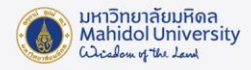

3. คลิกขวาที่ไฟล์ 29.0-IM-S29STATC-Mac-MD002.pkg และคลิก open

| •••            | <~~>~ IBM SPSS Statistics For MAC | $\equiv$ $\diamond$ |      | ⊘ ⊙ ∽ | Q     |
|----------------|-----------------------------------|---------------------|------|-------|-------|
| Favorites      | Name                              | ^ Date Modified     | Size | Kind  |       |
| AirDrop        | 😻 29.0-IM-S29STATC-Mac-MD002.pkg  |                     |      |       | ckage |
| Recents        |                                   | Open                |      |       |       |
| 🙏 Applications |                                   | Open With           |      | >     |       |
| 🚍 Desktop      |                                   | Move to Trash       |      |       |       |
| 🕒 Documents    |                                   | Get Info            |      |       |       |
|                |                                   | Demonstra           |      |       |       |

4. หน้าต่าง Install IBM SPSS Statistics จะแสดงขึ้นมา ให้ท่านคลิก Continue

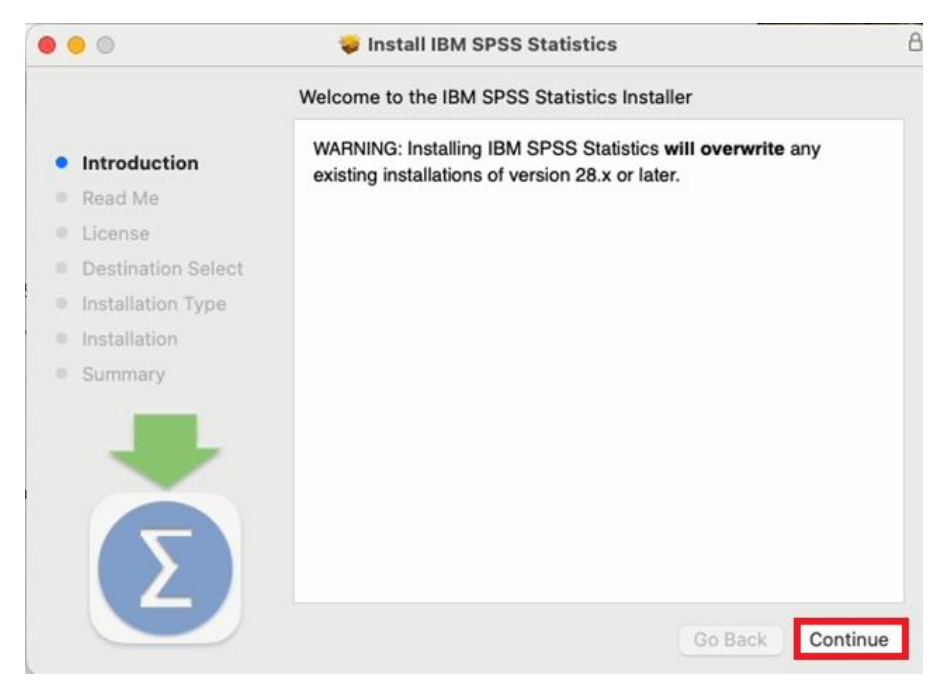

 หน้าต่าง Software License Agreement จะแสดงขึ้นมา ให้ท่านตรวจสอบข้อตกลง และสิทธิการใช้ งาน จากนั้นเลือก Continue และ Agree

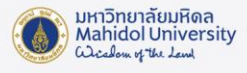

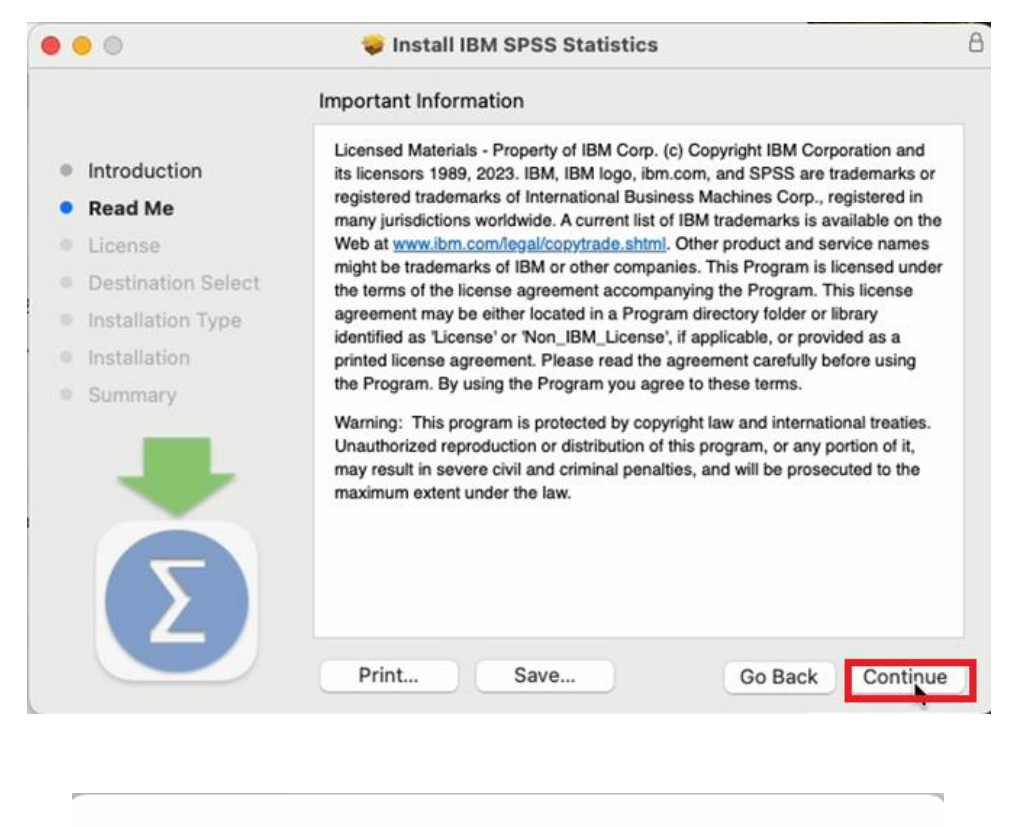

 To continue installing the software you must agree to the terms of the software license agreement.

 Click Agree to continue or click Disagree to cancel the installation and quit the Installer.

 Read License
 Disagree

6. หน้าจอจะมีการแจ้งเตือนการใช้พื้นที่บน Computer ของท่าน ให้ท่านเลือก Install

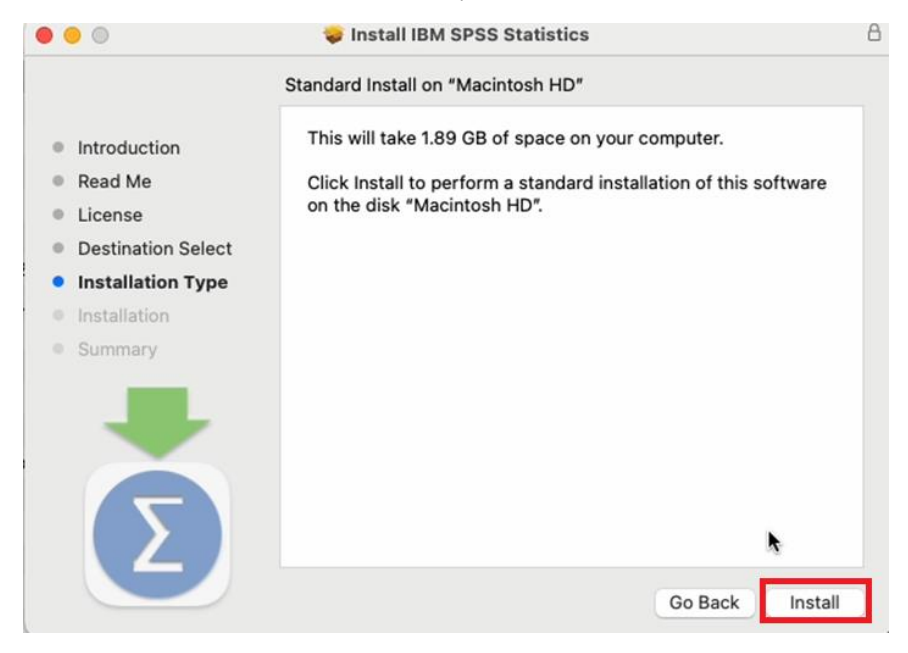

7. ระบุ Password ของเครื่อง เพื่ออนุญาตให้ติดตั้ง Software

| Installer                                    |
|----------------------------------------------|
| Installer is trying to install new software. |
| Enter your password to allow this.           |
| Aor                                          |
|                                              |
| Install Software                             |
| Cancel                                       |

 จากนั้น โปรแกรมจะทำการติดตั้ง หากติดตั้งเสร็จเรียบร้อยแล้ว ให้คลิก Close เพื่อดำเนินการใน ขั้นตอนการ Activate License ต่อไป

| 0                | 0                                                                                                    | 😺 Install IBM SPSS Statistics  | a        |
|------------------|----------------------------------------------------------------------------------------------------|--------------------------------|----------|
|                  |                                                                                                    | Installing IBM SPSS Statistics |          |
| 0<br>0<br>0<br>0 | Introduction<br>Read Me<br>License<br>Destination Select<br>Installation Type<br>Installation<br>Summary | Configuring the installation   | -        |
|                  |                                                                                                    | Go Back                        | Continue |

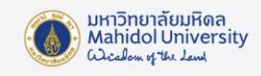

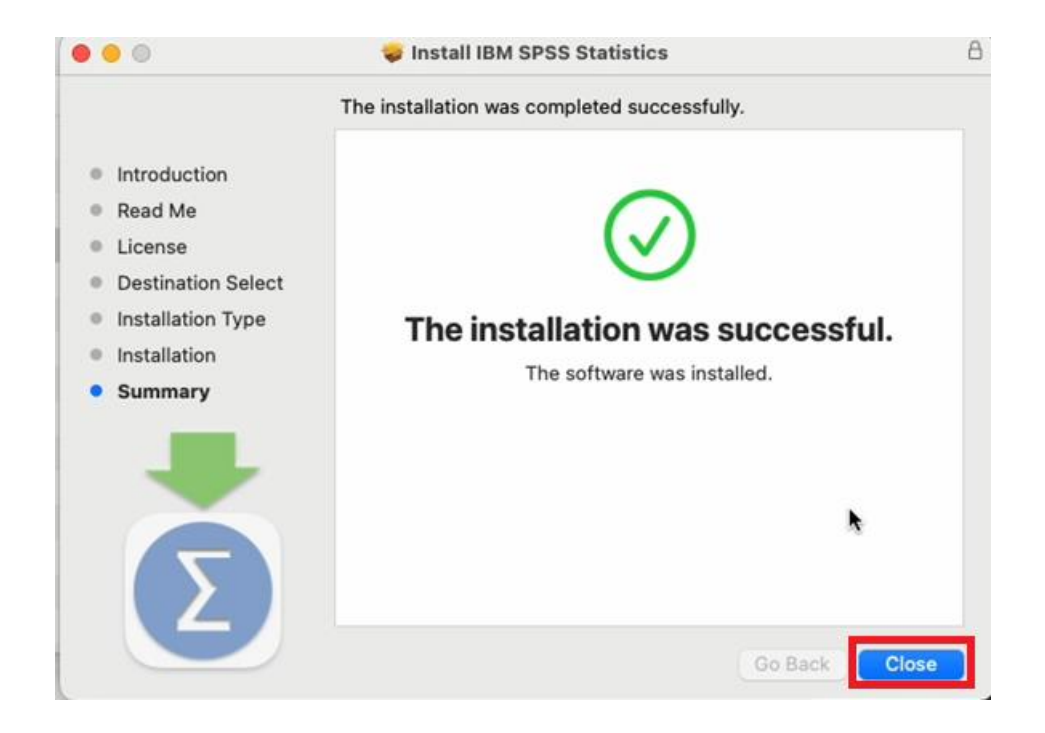

9. หลังจาก คลิก Close แล้ว โปรแกรมจะแสดงหน้าต่างด้านล่างขึ้นมา ให้คลิก Launch License

#### Wizard

| Activate IBM                        | SPSS Statistics                                     | ħ                 |
|-------------------------------------|-----------------------------------------------------|-------------------|
| Activate your subscription or trial | Activate with an authorization co<br>Manager Server | de or the License |
|                                     |                                                     |                   |
| Login with IBM ID                   | Launch License Wi                                   | zard              |
| Login with IBM ID                   | Launch License Wi                                   | zard              |

10. หน้าต่าง Product Authorization จะปรากฏขึ้น เลือก Concurrent user license จากนั้นคลิก

Next

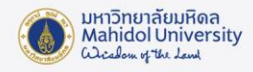

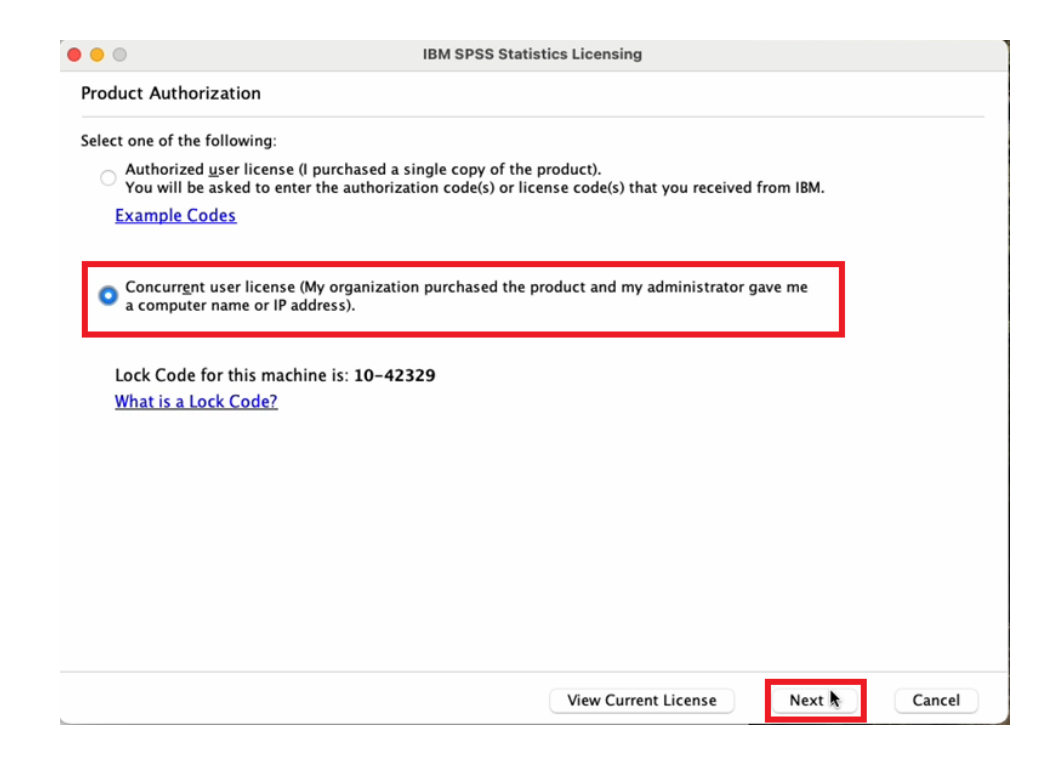

11. ระบุชื่อ server name เป็น **spss-mu.mahidol** จากนั้นคลิก Next

หมายเหตุ ผู้ใช้งานต้องเชื่อมต่อ Network ของ มหาวิทยาลัยมหิดล โดยการเชื่อมต่อ VPN หรือ ใช้

Network ของ มหาวิทยาลัยโดยตรง

| • • •                                                                                                    | IBM SPSS Statistics Licensing  |  |  |  |  |
|----------------------------------------------------------------------------------------------------|--------------------------------|--|--|--|--|
| License Manager                                                                                                    |                                |  |  |  |  |
| You have selected to run IBM SPSS Statistics with licenses from a license manager server. Enter the license manager server name or IP address below: |                                |  |  |  |  |
| License manager server name or IP address:                                                                                                    |                                |  |  |  |  |
| spss-mu.mahidol                                                                                                    |                                |  |  |  |  |
| should be able to provid                                                                                                    | e the appropriate information. |  |  |  |  |
|                                                                                                    |                                |  |  |  |  |
|                                                                                                    |                                |  |  |  |  |
|                                                                                                    |                                |  |  |  |  |
|                                                                                                    |                                |  |  |  |  |
|                                                                                                    |                                |  |  |  |  |
|                                                                                                    | < Back Nijet > Cancel          |  |  |  |  |

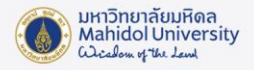

# 12. เมื่อดำเนินการสำเร็จจะปรากฏหน้าจอนี้ กดปุ่ม Finish

| icense information for IBM SPSS St  | atistics installed in /Applications/ | IBM SPSS Sta | atistics/Resources/Activation |  |
|-------------------------------------|--------------------------------------|--------------|-------------------------------|--|
| Feature                             | License Status                       | Expires on   |                               |  |
| 1200 - IBM SPSS Statistics          | Network license for version 30.0     | 31-Oct-2025  | Max. simultaneous users 100   |  |
| 1202 - IBM SPSS Regression          | Network license for version 30.0     | 31-Oct-2025  | Max. simultaneous users 100   |  |
| 1203 - IBM SPSS Advanced Statistics | Network license for version 30.0     | 31-Oct-2025  | Max. simultaneous users 100   |  |
| 1205 - IBM SPSS Exact Tests         | Network license for version 30.0     | 31-Oct-2025  | Max. simultaneous users 100   |  |
| 1206 - IBM SPSS Categories          | Network license for version 30.0     | 31-Oct-2025  | Max. simultaneous users 100   |  |
| 1207 - IBM SPSS Missing Values      | Network license for version 30.0     | 31-Oct-2025  | Max. simultaneous users 100   |  |
| 1208 - IBM SPSS Conjoint            | Network license for version 30.0     | 31-Oct-2025  | Max. simultaneous users 100   |  |
| 1210 - IBM SPSS Custom Tables       | Network license for version 30.0     | 31-Oct-2025  | Max. simultaneous users 100   |  |
| 1211 - IBM SPSS Complex Samples     | Network license for version 30.0     | 31-Oct-2025  | Max. simultaneous users 100   |  |
| 1212 - IRM SPSS Decision Trees      | Network license for version 30.0     | 31-Oct-2025  | Max_simultaneous users 100    |  |

13. การติดตั้งโปรแกรม IBM SPSS Statistics เสร็จสมบูรณ์ ท่านสามารถเข้าใช้งานได้ตามต้องการ โดย เข้าใช้งานผ่านโปรแกรม IBM SPSS Statistics

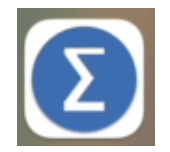